## HƯỚNG DẪN THỰC HIỆN ĐĂNG KÝ TUYỂN SINH LỚP 6 (TRỰC TUYẾN)

### NĂM HỌC 2023 – 2024

# (Kèm theo Kế hoạch số 18 /KH-THCSLTT, ngày 09/5/2023 của Hiệu trưởng)

#### 1. Đăng ký từ cổng tuyển sinh trực tuyến

#### Bước 1: Truy cập vào địa chỉ: http://tsdc.haiphong.edu.vn/

**Bước 2**: Tại màn hình trang chủ, PHHS lưu ý đọc kỹ các phần thông tin về quy định, thông tin, hướng dẫn đăng ký tuyển sinh.

Chọn **[Đăng ký tuyển sinh],** giao diện hiển thị các kỳ tuyển sinh, PHHS chọn kỳ tuyển sinh cần đăng ký, nhấn nút **[Đăng Ký].** 

| SỞ GD&ĐT THÀ<br>CỔNG THÔN | ANH PHỐ HẢI PHÒNG<br>NG TIN TUYỂN SINH |                              |                    |                          | Các số máy hỗ trợ (Từ 8h00 | ) đến 17h00 hàng ngà |
|---------------------------|----------------------------------------|------------------------------|--------------------|--------------------------|----------------------------|----------------------|
|                           |                                        | CÓNG T                       | ΗΌΝΙς ΤΙΝ          |                          | 22                         |                      |
|                           | THÔNG TIN TUYỂN SINH                   | Tuyển sinh đầu c<br>công lập | cấp vào các lớp Mầ | m non 5 tuổi, lớp 1, lớp | o 6 và lớp 10 THPT         |                      |
| 2                         | ĐĂNG KÝ TUYẾN SINH                     | Năm học 2022 -               | 2023               | Altoward Marca           | Swall Cont                 |                      |
|                           | TRA CÚU KẾT QUẢ                        |                              | •                  |                          |                            |                      |
|                           | HƯỚNG DẦN ĐĂNG KÝ                      |                              |                    |                          |                            |                      |
|                           |                                        |                              |                    |                          |                            |                      |
| CONTRACTOR CONTRACTOR     |                                        |                              |                    |                          | CÔNG TH                    | IÔNG TIN TUYẾN       |
|                           |                                        |                              | Chon 1 kỳ tuyển s  | sinh để đăng ký tương ứ  | ng theo Lớp/Tuổi           | n: sogdat@naipnong.  |
| CHỌN KY                   | TUYEN SINH                             |                              |                    | của học sinh             |                            | 2                    |
| Lớp                       | 6                                      | 022 - 2023.                  |                    |                          | Đăng ký                    |                      |
| Lớp                       | Tuyển sinh lớp 1 năm 2<br>1            | 2022 - 2023                  |                    | - 1                      | Đăng ký                    |                      |
|                           | Tuyển sinh mầm non 5                   | tuổi năm 2022 - 2023         |                    |                          | Đặng ký                    |                      |

**Bước 3:** Phụ huynh nhập đầy đủ, chính xác thông tin của học sinh vào **Phiếu thông tin học** sinh.

## Đối với PHHS chọn kỳ Tuyển sinh là Lớp 6

=> PHHS nhập Mã định danh, Mật khẩu đã được cung cấp và [Tìm kiếm]. Phiếu thông tin sẽ hiển thị đầy đủ thông tin nhà trường cuối cấp đã khai báo, PHHS kiểm tra và bổ sung thông tin khác nếu có (đặc biệt yêu cầu chính xác Số định danh cá nhân đã được cung cấp cho học sinh tại công an phường, xã nơi đăng ký hộ khẩu thường trú, Số điện thoại tại Thông tin liên hệ phục vụ công tác liên hệ trong giai đoạn tuyển sinh).

| Mã định danh                                                                                                    | Mật khẩu 4                                          |                                 |                                                                                                    |                                                                |  |
|----------------------------------------------------------------------------------------------------|-----------------------------------------------------|---------------------------------|----------------------------------------------------------------------------------------------------|----------------------------------------------------------------|--|
|                                                                                                    | Tîm kiếm                                            |                                 |                                                                                                    |                                                                |  |
| 11 S                                                                                                    | WELLER ALLER                                        |                                 | - 6                                                                                                    | 10 m 10 m                                                      |  |
| THÔNG TIN HỌC SINH                                                                                                    | A Star No.                                          | A LAND                          | 105                                                                                                    | No. Contraction                                                |  |
| 1. Họ và tên học sinh (Viết chữ in hoa) *                                                                                                    |                                                     | 2. Ngày sinh (Ngày/tháng/năm) * |                                                                                                    | 3. Giới tính (Nam/Nữ) *                                        |  |
|                                                                                                    |                                                     | 17/03/2011                      |                                                                                                    | Nam                                                            |  |
| 4. Dân tộc *                                                                                                    | 5. Dân tộc (Ghi theo giấy khai sinh)                | 6. Nơi sinh (Tỉnh/Thành phố) *  |                                                                                                    | 7. Nhập nơi sinh Khác/Nước ngoài                               |  |
| Kinh +                                                                                                    | Kinh                                                | Thành phố Hải Phòng 🔹           |                                                                                                    | Nhập tên nơi sinh Khác/Nước ngoài                              |  |
| 8. Số định danh cá nhân *                                                                                                    |                                                     | 9. Học sinh khuyết tật          |                                                                                                    | 10. Đối tượng chính sách                                       |  |
| distanting of                                                                                                    |                                                     | Chọn                            | Ŧ                                                                                                    | Chọn                                                           |  |
| 11. Lớp cuối cấp                                                                                                    |                                                     | 12. Trường cuối cấp             |                                                                                                    |                                                                |  |
| 5P1                                                                                                    |                                                     | Tiểu học Đinh Tiên Hoàng        |                                                                                                    |                                                                |  |
| RƯỜNG ĐĂNG KÝ TUYẾN SINH<br>5. Trường đáng ký tuyến sinh *<br>• THCS Lý Tự Trọng                                                                                                    | 6                                                   |                                 | - In the second second | and a start of the                                             |  |
| RƯỜNG ĐĂNG KÝ TUYẾN SINH<br>15. Trường đáng ký tuyến sinh *<br>THCS Lý Tự Trọng<br>HÔNG TIN GIA ĐÌNH<br>16. Thông tin cha                                                                                                    | 5                                                   |                                 | L L L                                                                                                    |                                                                |  |
| RƯỜNG ĐĂNG KÝ TUYẾN SINH<br>15. Trường đăng ký tuyến sinh *<br>THCS Lý Tự Trọng<br>HÔNG TIN GIA ĐÌNH<br>16. Thông tin cha<br>16.1 Họ và tên                                                                                                    | <b>16.2 Nām sinh</b>                                | 16.3 Số điện thoại              |                                                                                                    | 16.4 Nghễ nghiệp                                               |  |
| RƯỜNG ĐĂNG KÝ TUYẾN SINH<br>15. Trường đàng ký tuyến sinh *<br>THCS Lý Tự Trọng<br>HÔNG TIN GIA ĐÌNH<br>16. Thông tin cha<br>16.1 Họ và tên<br>NGUYÊN KẾ HÙNG                                                                                                    | 16.2 Nām sinh<br>1970                               | 16.3 Số điện thoại              | and the                                                                                                    | 16.4 Nghẽ nghiệp<br>Công nhận                                  |  |
| RƯỜNG ĐĂNG KÝ TUYẾN SINH<br>15. Trường đăng ký tuyến sinh *<br>THCS Lý Tự Trọng<br>HÔNG TIN GIA ĐÌNH<br>16. Thông tin cha<br>16.1 Họ và tên<br>NGUYÊN KẾ HÙNG<br>16.5 Noi công tác                                                                                                    | 16.2 Nām sinh<br>1970                               | 16.3 Số điện thoại              | ner and                                                                                                    | 16.4 Nghễ nghiệp<br>Công nhân                                  |  |
| RƯỜNG ĐĂNG KÝ TUYẾN SINH<br>15. Trường đảng ký tuyến sinh *<br>THCS Lý Tự Trọng<br>HÔNG TIN GIA ĐÌNH<br>16. Thông tin cha<br>16. Thông tin cha<br>16. S Noi công tác<br>17. Thông tin mẹ                                                                                                    | 5<br>16.2 Năm sinh<br>1970                          | 16.3 Số điện thoại              |                                                                                                    | 16.4 Nghề nghiệp<br>Công nhân                                  |  |
| RƯỜNG ĐĂNG KÝ TUYẾN SINH<br>15. Trường đăng ký tuyến sinh *<br>THCS Lý Tự Trọng<br>HÔNG TIN GIA ĐÌNH<br>16. Thông tin cha<br>16.1 Họ và tên<br>NGUYÊN KẾ HÙNG<br>16.5 Noi công tác<br>17. Thông tin mẹ<br>17.1 Họ và tên                                                                                                    | 5<br>16.2 Nām sinh<br>1970<br>17.2 Nām sinh         | 16.3 Số điện thoại              | and the second second sec                                                                                                    | 16.4 Nghề nghiệp<br>Công nhân<br>17.4 Nghề nghiệp              |  |
| RƯỜNG ĐĂNG KÝ TUYẾN SINH<br>15. Trường đảng ký tuyến sinh *<br>THCS Lý Tự Trọng<br>HÔNG TIN GIA ĐÌNH<br>16. Thông tin cha<br>16.1 Họ và tên<br>NGUYÊN KẾ HÚNG<br>16.5 Noi công tác<br>17. Thông tin mẹ<br>17.1 Họ và tên<br>PHẠM THỊ DU                                                                                                    | 5<br>16.2 Năm sinh<br>1970<br>17.2 Năm sinh<br>1986 | 16.3 Số điện thoại              | auto<br>men                                                                                                    | 16.4 Nghề nghiệp<br>Công nhân<br>17.4 Nghề nghiệp<br>Công nhân |  |
| RƯỜNG ĐĂNG KÝ TUYẾN SINH<br>15. Trường đáng ký tuyến sinh *<br>THCS LÝ Tự Trọng<br>HÔNG TIN GIA ĐÌNH<br>16. Thông tin cha<br>16.1 Họ và tên<br>NGUYÊN KẾ HÚNG<br>16.5 Noi công tác<br>17. Thông tin mẹ<br>17.1 Họ và tên<br>PHẠM THỊ DU<br>17.5 Noi công tác                                                                                                  | 5<br>16.2 Năm sinh<br>1970<br>17.2 Năm sinh<br>1986 | 16.3 Số điện thoại              | and and a                                                                                                    | 16.4 Nghẽ nghiệp<br>Công nhân<br>17.4 Nghẽ nghiệp<br>Công nhân |  |
| TRƯỜNG ĐĂNG KŶ TUYẾN SINH         15. Trường đảng kỷ tuyến sinh * <ul> <li>THCS Lý Tự Trọng</li> </ul> "HÔNG TIN GIA ĐÌNH         16. Thông tin cha         16.1 Họ và tên         NGUYÊN KẾ HÚNG         16.5 Noi công tác         17. Thông tin mẹ         17.1 Họ và tên         PHẠM THỊ DU         17.5 Noi công tác         18. Thông tin người giám hộ | 5<br>16.2 Năm sinh<br>1970<br>17.2 Năm sinh<br>1986 | 16.3 Số điện thoại              | all and                                                                                                    | 16.4 Nghề nghiệp<br>Công nhân<br>17.4 Nghề nghiệp<br>Công nhân |  |

Sau khi hoàn thiện hồ sơ học sinh, PHHS nhập **Mã bảo vệ,** tích **Cam kết khai báo đúng thông tin** và [**Xác nhận**] để gửi hồ sơ của học sinh về trường đăng ký tuyển sinh.

| THÔNG TIN LIÊN HỆ                  |                                  |                     |                         |
|------------------------------------|----------------------------------|---------------------|-------------------------|
| 18. Họ và tên                      | 19. Năm sinh                     | 20. Số điện thoại * | 21. Email               |
| Nguyễn Phương Hiền                 | 1985                             | 0389676288          |                         |
|                                    |                                  |                     |                         |
| Mã bảo vệ * D8TF                   | D 8 1                            | r <sup>F</sup> 2 6  |                         |
| Tôi xin cam kết khai báo đúng      | thông tin.                       |                     |                         |
| - Chú ý: Những mục có dấu * là nhủ | ĩng mục bắt buộc điền thông tin. |                     |                         |
|                                    |                                  |                     | 8 Xác nhận Về trang chủ |

**Bước 6:** Hệ thống đưa ra thông báo, PHHS xác nhận **[Đồng ý]** để hoàn thành thao tác đăng ký tuyển sinh.

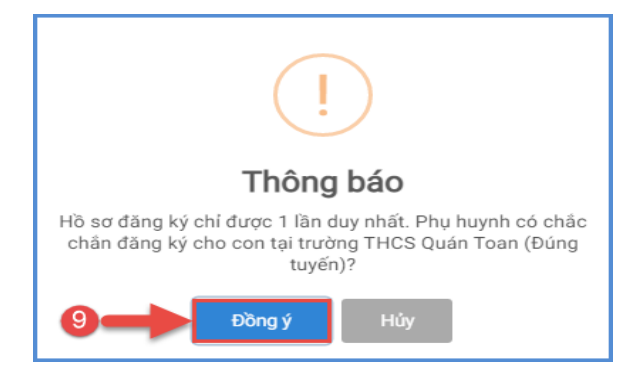

## 2. Đăng ký qua ứng dụng truyền thông eNetViet

**Mô tả:** Ngoài việc đăng ký qua cổng tuyển sinh trực tuyến, PHHS có thể lựa chọn hình thức đăng ký tuyển sinh qua ứng dụng truyền thông eNetViet mà PHHS đã cài đặt và sử dụng.

Bước 1: Tại màn hình Trang chủ của ứng dụng, PHHS chọn chức năng [Tuyển sinh đầu cấp].

| 08:47                                              | iet                        | .ıll 🕈 🖿)                     |
|----------------------------------------------------|----------------------------|-------------------------------|
| Thu Thảo - Lớp 12A5                                |                            | - Lớp 5P1                     |
| Các chức năng<br>việt các<br>Tuyền sinh<br>đầu cấp | Diểm danh,<br>Xin nghì học | Kết ∖⊋uả học tập<br>hàng ngày |
| Phiếu đánh giá<br>học tập                          | Hộp thư<br>thông báo       | Kế hoạch<br>học tập           |

**Bước 2:** Úng dụng hiển thị đầy đủ hồ sơ học sinh đã được trường cuối cấp cập nhật trên CSDL ngành của nhà trường, PHHS kiểm tra, rà soát, bổ sung thông tin (nếu có) và chọn trường đăng ký tuyển sinh.

| TĮŞƯỜNG ĐĂNG KÝ TUYỂN SINH                                |   |
|-----------------------------------------------------------|---|
| 15. Trường đăng ký tuyển sinh *                           |   |
| THCS LÝ TỰ TRỌNG                                          | * |
| THÔNG TIN GIA ĐÌNH<br>16. Thông tin cha<br>16.1 Họ và tên |   |

Bước 3: Xác nhận cam kết về các thông tin đã khai báo và gửi đăng ký.

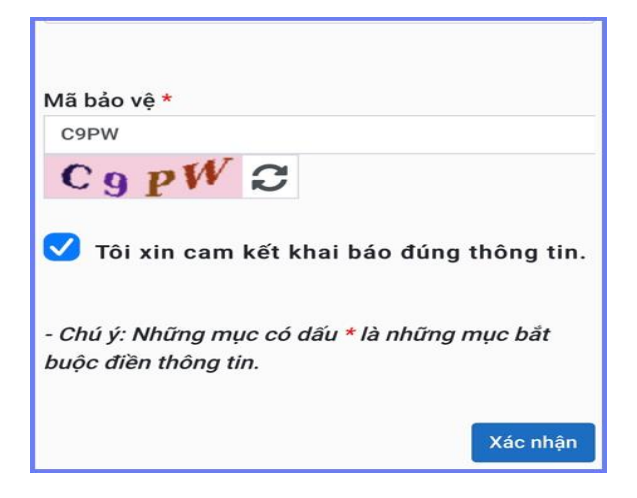